# **GUIDA CREAZIONE E CARICAMENTO FILE**

Procedura per la creazione e consegna della **Programmazione individuale (MD03)** e del **Piano delle attività (MD03R)**.

Tali documenti devono essere consegnati entro il **31/10/2019** esclusivamente in formato digitale. I docenti sono tenuti a seguire la seguente procedura.

# **1. CREAZIONE DEI DOCUMENTI**

1.1. Accedere al sito web **iislonato.edu.it**. Cliccare sulla voce **Modulistica docenti** e, tramite i tasti freccia [+ +], aprire la pagina **Modulistica docenti - Pagina 4**.

1.2. Scaricare e compilare digitalmente i seguenti file:

- Programmazione individuale (MD03).
- Piano delle attività (MD03R).
- 1.3. Memorizzare i file in formato pdf.
- 1.4. Rinominare i file pdf secondo il seguente schema:

### classe\_materia\_pindividuale.pdf

#### classe\_materia\_pattivita.pdf

Ad esempio, per la materia di Fisica della classe 1A:

1a\_fisica\_pindividuale.pdf

1a\_fisica\_pattivita.pdf

# 2. CARICAMENTO DEI DOCUMENTI NELL'AREA RISERVATA DOCENTI

2.1. Accedere al sito web **iislonato.edu.it**. In alto a destra cliccare su **L**, inserire il proprio **nome utente**, **password** e cliccare su **Accedi**.

| Nome utente                                                     |
|-----------------------------------------------------------------|
| docente                                                         |
| Password                                                        |
| •••••                                                           |
| Ricordami 🔲                                                     |
| Accedi                                                          |
| Nome utente dimenticato?                                        |
| Password dimenticata?                                           |
| <u>Nome utente dimenticato?</u><br><u>Password dimenticata?</u> |

2.2. A sinistra, nel menu Risorse, cliccare sulla voce Gestione Documenti.

| Risorse                            |  |
|------------------------------------|--|
| Modulistica Smart                  |  |
| Modulistica docenti                |  |
| Documenti scolastici               |  |
| Gestione Documenti                 |  |
| Servizi informatici per<br>docenti |  |
| Link web                           |  |

2.3. Cliccare sulla classe e sulla categoria desiderata.

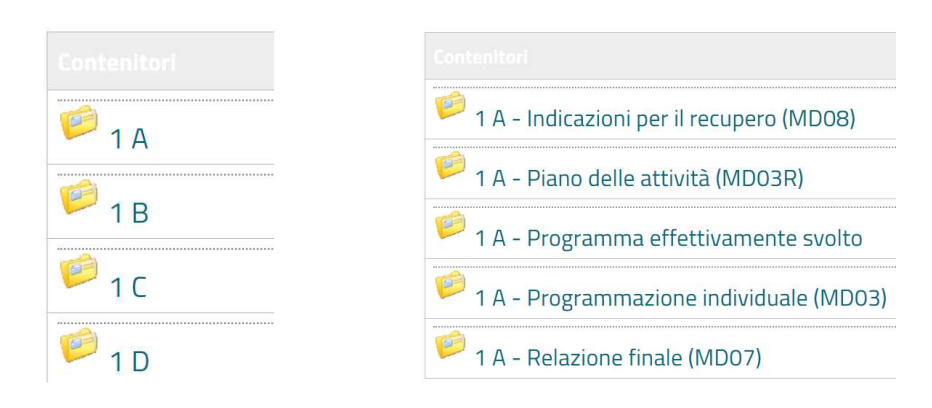

2.4. In basso, cliccare su Invia un file.

1 A - Indicazioni per il recupero (MD08) 🛚 RSS

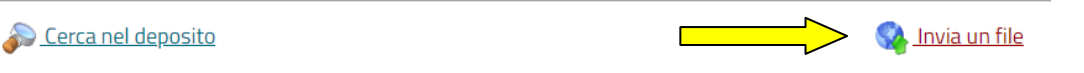

2.5. Nel campo **Nuovo file** cliccare sul pulsante **Scegli file**. Ricercare e selezionare il file in **formato pdf** da caricare. Nel campo **Suggerisci luogo** verificare che la cartella di destinazione sia corretta. Confermare cliccando sul pulsante **Invia un file** posto in basso.

| Miniatura 1 (facoltativo)   Scegli file Nessun file selezionato   Suggerisci luogo: 1 A - Indicazioni per il recupero (M *   Titolo del file: *   Autore del file: *   Descrizione: Max: 300 caratteri | Scegli file      | Nessun file selezionato     |
|----------------------------------------------------------------------------------------------------|------------------|-----------------------------|
| Scegli file Nessun file selezionato   Suggerisci luogo: 1 A - Indicazioni per il recupero (M *   Titolo del file: *   Autore del file: *   Descrizione: Max: 300 caratteri                             | Miniatura 1 (fa  | coltativo)                  |
| Suggerisci luogo:                                                                                                    | Scegli file      | Nessun file selezionato     |
| I A - Indicazioni per il recupero (M * Titolo del file:   Autore del file:   Descrizione: Max: 300 caratteri   Icona:                                                                                  | Suggerisci luog  | 30:                         |
| Titolo del file: Autore del file: Descrizione: Max: 300 caratteri                                                                                                    | A - Indica       | azioni per il recupero (M 🔻 |
| Autore del file:  Descrizione: Max: 300 caratteri  Icona:                                                                                                    | Titolo del file: |                             |
| Icona:                                                                                                    | Autore del file: | lax: 300 caratteri          |
| Icona:                                                                                                    |                  |                             |
| Icona:                                                                                                    |                  |                             |
| Icona:                                                                                                    |                  |                             |
|                                                                                                    |                  |                             |

2.6. Ripetere i punti 2.2, 2.3, 2.4, 2.5 per caricare i successivi file.